# 黑龙江八一农垦大学"第二课堂成绩单"网络管理系统 使用办法

### 第一章 总则

第一条 为进一步推动学校智慧共青团建设,实现第二课堂活动与学生成长的"供需结合",培养大学生创新实践能力,提高大学生人文素养、科学素养和 艺术修养,促进学生全面成长成才,提升就业综合竞争力,科学规范我校"第二 课堂成绩单"网络管理系统与"第二课堂成绩单"制度的组织与实施工作,特制 定本办法。

第二条 本办法围绕"思想引领、素质拓展、权益维护、组织提升"四位一体工作模型,从操作管理、活动管理、部落管理、评价管理四个方面,结合以学生需求为中心、以社会需求为导向依托团中央研发的共青团"第二课堂成绩单" 网络管理系统(到梦空间)进行工作设计。

第三条 "第二课堂成绩单"在内容设计上,主要涵盖:思想成长、实践实 习、志愿公益、创新创业、文体活动、工作履历、技能特长等七个方面。

第四条 "第二课堂成绩单"是学生综合素质考评的重要组成部分,将作为 各项评奖评优的重要参考。

#### 第二章 操作管理

第五条 网页登录和系统 APP 安装。"第二课堂成绩单"数据管理依托团中 央研发的共青团"第二课堂成绩单"网络管理系统(到梦空间)实施,网页端网 址为:http://www.5idream.net/,手机 APP 客户端可在网页端扫描二维码下载安装, 也可在手机应用商店搜索"到梦空间"下载安装。

第六条 账号登录与激活。首次登录系统需要激活。网页端激活,直接登录, 会提示确认信息,输入手机号获取验证码绑定,设置昵称和新密码; APP 端激活, 点击登录按钮右上角的"激活账号",根据提示输入信息激活账号。登录时,校 名填写"黑龙江八一农垦大学",账号为学生学号,姓名需填写真实姓名,初始 密码为:111111。账号激活后,点击右下角"我的",进入我的菜单项,点击右 上角图标编辑基本资料,填写昵称、出生日期、家乡等信息,上传个人清晰证件 照,证件照仅用于生成部分成绩单。

第七条 加入部落。各级系统管理员可在管理后台创建学生会、第二课堂服 务中心、社团联合会、艺术团、社团、班级等部落,学生注册成功后首先需要加 入自己所在学生组织、社团和班级部落。

第八条 修改绑定手机号。因手机号更换等原因需要修改绑定手机号时,在 到梦空间 APP 端首页点击"我的"→右上角小齿轮→"安全中心"→"换绑手 机"进入修改手机号页面,通过原手机号验证码修改手机号。在网页端点击"用 户管理"→输入学号或姓名→"编辑"也可进行修改。

第九条 修改密码。在到梦空间 APP 端首页点击"我的"→右上角小齿轮
→"安全中心"进入修改密码页面,通过手机号修改密码。如果忘记密码,可以
在登录页面点击"忘记密码"通过手机号修改密码。如果此时原手机号也无效,
请联系所在学院的到梦空间负责人重置密码为初始密码,登录后请及时修改密码
并绑定手机号。

# 第三章 活动管理

第十条 发布活动。活动由部落负责人或管理员进行发布。首次发布活动需 进行考试答题,考试通过后方可发布活动。进入到梦空间 APP,点击首页下方"+ 发活动",进入页面选择活动主办方,按照《黑龙江八一农垦大学"第二课堂成 绩单"到梦空间活动发布规范》填写活动标题、活动介绍、活动类型、报名时间、 报名人数、参与范围、录取方式等信息,参与范围可根据活动情况选择部落内、 学院内、学校内、自定义和不限;录取方式可选择评审制、中签制和报名制;参 与须知可设定报名的相关条件;图片素材需上传与活动相关的海报等信息;填写 活动时间、活动地点;活动详情需填写活动的内容和方案;相关附件可上传活动 策划方案文件;活动标签可设置活动相关关键词;活动奖项及学分需要按照《黑 龙江八一农垦大学学生综合素质考评办法》设置,发布活动需填写黑龙江八一农 垦大学本科生第二课堂活动审批备案表;输入完毕点击"发布活动"即可完成。 第十一条 活动审核。活动发布后会显示"待部落审核",需由活动主办方 部落负责人或管理员进行审核,若为院系级活动,部落审核通过后系统会自动将 活动发送至院级管理后台进行二次审核,活动页面会显示"待院级审核",院级 审核通过后再由校级管理端审核;若为校级活动,部落审核通过后系统会自动将 活动直接发送至校级管理后台进行二次审核,活动页面会显示"待校级审核", 校级审核通过后即完成活动审核进入待报名阶段。系统内校级活动一般由校团委、 有关部门及校级学生组织发布;院级活动由学院分团委学生会、院第二课堂服务 中心、社团联合会等组织发布;班团活动由班级发布;活动需至少提前三个工作 日进行申请,并等待审核,班团活动先由学院分团委审核,再由校团委审核。所 有活动均由校团委进行最终审核。

第十二条 活动报名。进入到梦空间 APP,首页活动推荐栏可浏览全校范围 内的活动,也可点击"活动"按钮进入活动详情界面,若活动显示"规划中", 待活动报名开始后方可进行报名;若活动显示"报名中",可直接报名。报名制 活动即报即成功;中签制活动需由系统按活动设定人数随机抽取,抽取后系统消 息会告知报名同学是否中签;评审制活动由负责人根据评审标准录取报名同学。 活动报名结束前,可以取消报名并再次报名,报名与取消报名无次数限制。报名 的活动将会出现在"我的"→"我的活动"中,取消报名后将会消失。如果学生 已经报名活动,但临时有事已经无法取消报名,可以点击"报名详情"中的"申 请请假"设置,提交请假理由及证明图片,经负责人或组织者审核批准后,即可 生效。

第十三条 成员录取。如果活动采用评审制,报名结束后需要活动负责人或 组织者手动录取符合评审标准的成员。录取方式为,在到梦空间 APP 端点击活 动页面下方的"管理活动"→点击成员姓名→点击左上角的"录取",可以录取 指定成员,也可点击多个成员进行批量录取。录取操作不可逆。

第十四条 群发通知。如果活动报名时间、活动时间及地点有变化,要及时 修改活动的相关信息,负责人可点击活动页面下方"管理活动"→"群发通知", 到梦空间 APP 端系统会群发消息通知报名成功的学生活动修改信息,以保证活 动的正常举办。 第十五条 生成签到码。报名结束与活动结束期间,活动负责人或组织者在 到梦空间 APP 端活动页面下方点击"管理活动"→"签到管理",设置是否支持 密码签到、签到有效时间、距离限制等,若选择支持密码签到,签到密码会显示 在签到二维码上方,点击"创建签到"即可生成签到码。

第十六条 活动签到。如果活动报名成功,需要参加活动并签到,活动参与 方式可咨询活动主办方;签到需要在到梦空间 APP 端进行,有扫码签到和密码 签到两种方式。通过扫码签到,点击首页右上角"扫码标志"进入扫码页面,扫 描活动主办方提供的签到二维码完成签到;通过密码签到,点击首页右上角"扫 码标志"进入扫码页面,点击"密码签到"进入签到页,输入活动主办方提供的 签到密码,点击"确定"显示"签到成功"即可完成签到。若参加活动的同学出 现不可避免的无法签到的情况,活动负责人或组织者可进行补签。活动签到时间 默认为活动开始到活动结束,签到时间可由活动主办方修改。应注意签到二维码 及签到密码的时间和地点限制。若成功报名活动未进行签到或被负责人、组织者 签退1次,将会进入到梦空间系统黑名单480小时不能报名参加其他活动,诚信 分也会下降。

第十七条 上传花絮。活动结束后,参与活动的成员可以在到梦空间 APP 上对活动进行评价。通过"我的"→"我的活动",点击活动界面,"详情"栏滑 到页面下方的"花絮故事",可以上传活动花絮并对活动进行评价。参与活动成 员及活动负责人、组织者也可上传活动相关花絮,更好的保留活动资料并进行存 档。

第十八条 颁发奖项及发放学分。活动结束后,活动负责人在到梦空间 APP 端活动界面点击"管理活动"→"颁发奖项/发放学分",可选择指定成员,也可 批量选择成员,再点击左上角的颁发奖项/发放学分即可完成。奖项颁发错误无 法撤回,学分发放错误可以撤回;到梦空间 APP 中显示有个人成长记录申请功 能,但我校暂时尚不支持使用此项功能,如需补录,可联系本学院辅导员老师统 一补录。

第十九条 完结活动。颁发奖项及发放学分均完成后,活动负责人应及时在 到梦空间 APP 上点击"管理活动"→"完结活动",生成相关人员的活动记录。 记录一旦生成,活动将被冻结,无法继续进行颁奖和学分操作。

第二十条 个人"第二课堂成绩单"信息查询。进入到梦空间 APP 后,在 "我的"页面中,可以查询个人诚信分、获得的学分,查看第二课堂成绩单、所 有参与活动的记录等。诚信分是对报名后是否参加活动的有效显示,采用百分比 计划;"第二课堂成绩单"可以对参加活动信息进行选择性打印,每份成绩单都 有相应的编号;活动记录中包含所有参加过的活动。每个人都可以自主生成一份 或多份成绩单,点击"我的"→功能导航中"成绩单"→"生成学分版/记录版 成绩单",可以选择部分或所有活动记录,成绩单一旦创建永久保留,不可删除, 并且创建无数量限制。在网页端,点击"二课管理"可进入第二课堂成绩单学分 查询和学分明细查询。

### 第四章 部落管理

第二十一条 校第二课堂服务中心按照《黑龙江八一农垦大学学生综合素质 考评办法》使用管理规定进行活动的计划设计、分类审核等工作,指导各级组织 规范使用系统。各学院分团委第二课堂服务中心,负责所在学院的"第二课堂成 绩单"的相关工作。

第二十二条 各级部落管理按照组织提升的工作要求遵循分类管理指导原则,部落负责人由各学生组织责任人、班级负责人担任,指导和实施本层级和下 一层级部落管理。

第二十三条 各级部落要实时对本部落内的组织成员进行身份认定,各级组 织按照相关规定做好本部落成员的注册管理,班团部落要督促本班部落成员正确 使用和操作系统。

第二十四条 各部落活动责任由部落组织自行承担,要注重活动开展的实际 效果,部落组织负责人及其主要成员在活动过程中如有弄虚作假,违规操作和产 生重大过错等现象,其个人也应承担相应责任。

第二十五条 部落负责人或组织者必须接受部落内部成员的监督。部落成员 发现本部落有弄虚作假、操作违规等不良行为,可向校团委举报反馈解决。

# 第五章 评价管理

第二十六条 对参与活动个人的评价需遵循活动的规则和学分设置的要求 客观真实地进行有效评价;个人对活动参与的反馈评论,活动组织者要及时进行 总结,并有效管理保留活动评论,对评论中相关诉求可提交校团委反馈解决。

第二十七条 "第二课堂成绩单"系统数据信息将作为校团委、学院团委、 各班级目标管理考核的有效记录,实现目标数据参照统计。

## 第六章 附则

第二十八条 "第二课堂成绩单"系统学分管理参照《黑龙江八一农垦大学 学生综合素质考评办法》执行。

第二十九条 本办法从 2019 年 9 月开始试行,由校团委负责解释。

# 黑龙江八一农垦大学"第二课堂成绩单"到梦空间活动 发布规范(试行)

# 一、活动名称

活动标题必须符合以下格式:

# 1.普通(校内)比赛及活动

活动级别前缀 + (时间) + 活动名称

例如: 校第二课堂服务中心团队建设活动

动物科技学院"文明乘梯督查"活动

# 2.市级及以上比赛

比赛全称(含届数)+ (分赛区比赛名称)

例如:黑龙江八一农垦大学第三届互联网金融创意大赛颁奖典礼

如果活动名称过长,可简写为:校第三届互联网金融创意大赛颁奖典礼

### 3.活动级别前缀可以为:

校级前缀(黑龙江八一农垦大学/校);

院级前缀(如:工程学院);

专业级前缀(如:动物科技学院动药1班);

组织/社团级前缀(如: 校第二课堂服务中心);

市级及以上活动前缀(地区,如全国、黑龙江省、大庆市);

# 时间可以为第几届、第几期或年份等。

### 注意: 活动名称应当包含活动主题。

二、活动级别

院系级: 主办方部落所属学院举办学院内的活动。

校级:学校层面组织开展的各项活动。

第二课堂活动必须经校团委报备审批后方可开展。

### 三、活动类型

按照《黑龙江八一农垦大学学生综合素质考评办法》七大模块内容选择相应 活动类型。

### 四、组织者人数设置

组织者人数需根据活动最高录取人数设定。

活动人数为 0-50 人, 需设置 0-1 个组织者;

活动人数为 50-150 人, 需设置 1-3 个组织者;

活动人数为150-300人, 需设置3-5个组织者;

活动人数为300以上,需设置5-10个组织者;

活动最多设置10位组织者。

#### 五、活动地点

多个地点用逗号隔开。

活动地点在教学楼教室的,用教室号明确表示(如主楼附楼 127 室),其它 地点直接写明位置,也可点击"≡"进行地点选择。

### 六、活动详情

活动详情必须简洁大方,通俗易懂,信息丰富有效,要让同学们详细了解活动;可以含有活动策划及往届照片;必须体现出第二课堂活动学分奖励来源,

如:按照《黑龙江八一农垦大学学生综合素质考评办法》,表 1:"思想成长" 模块成绩认定标准中,参加理想信念主题教育类活动,校级,奖励2分。

如:按照《黑龙江八一农垦大学学生综合素质考评办法》,表 4:"创新创业" 模块成绩认定标准中,参加"创新创业活动及讲座",校级,奖励2分。 基础格式:不允许使用秀米等工具设置的样式。

样式最低要求:应当类似官方文件或新闻稿等正式文件。

内容要求:应当充实。可以有之前活动的照片及活动策划,但不允许出现赞助方联系方式(含二维码等)。

如果直接复制其他文本,建议先清除格式后重新设置。

七、参与须知

参与须知必须写明报名需要的特殊要求对象(如果有)、针对活动的注意事项 和要求等。

### 八、参与范围

部落内: 只允许主办方部落内部成员参加。

院系内:允许主办方部落所属学院的学生参加。

学校内:允许全校学生参加。

自定义:若活动为两个及以上学院举办,可选择自定义参与范围,根据活动 举办方选择可参加活动的院系范围。

#### 九、录取方式

报名制、中签制、评审制。普通活动请使用报名制或者中签制,如遇到及特殊情况,必须使用评审制,则需在活动详情中明确写出评审标准,以便学生按照标准报名参加。

### 十、签到管理

活动负责人必须在生成签到码时设置有效时间和签到距离,有效时间不得超过 10 分钟,签到距离根据活动场地情况设置,若活动范围涉及全校可不进行签 到距离限制设置,如因手机网络、定位等原因导致无法签到可进行补签,活动结 束后活动负责人需按照要求提供相关纸质材料。

# 十一、花絮管理

鼓励活动现场学生上传花絮,作为活动影像资料留存,为同类活动举办提供 参考。

# 十二、评价管理

发布活动后,鼓励参与活动的学生积极评价活动,活动组织者也可评价学生 表现,以助于组织者不断完善活动,提升组织能力,同时提高学生参加活动的质 量。

### 十三、活动奖项

# (一) 奖项名称及颁发人数设置

1.比赛类奖项名称,应写明奖项等级,一般为:

一等奖,一人(组);

二等奖,两人(组);

三等奖,三人(组);

优秀奖,四人(组)。

2.长期培训类

可根据培训目标设置奖项。

3.短期培训类、讲座类及其他一般不设置奖项。

(二) 奖品

根据特殊成就设置,如实填写或不写第二课堂学分;可以直接写获得的学分; 其他实物奖品可以根据实际情况填写或不填写。

十四、活动学分

按照《黑龙江八一农垦大学学生综合素质考评办法》申请。

# 十五、附件

活动组织者可充分利用附件功能,通过附件进行活动人员初选等。必须全部

都为与活动相关的文件;不允许出现任何与赞助商有关的附件。

# 十六、创建权限

仅限本校职能部门、学生组织、班级和学生社团的认证部落及校团委用于到 梦空间使用培训的部落有权限创建活动,其他部落创建一律驳回;如果企业或其 他校外组织需要创建活动,不能单独创建,必须依托于学生组织或学生社团。

# 十七、其它注意事项

为保证到梦空间内所有信息均为对学生有用的信息(如进一步了解活动的信息),在到梦空间中,不允许有任何形式的广告。

# 黑龙江八一农垦大学"第二课堂成绩单"到梦空间活动流程

# 流程图 1: 到梦空间活动总体流程图

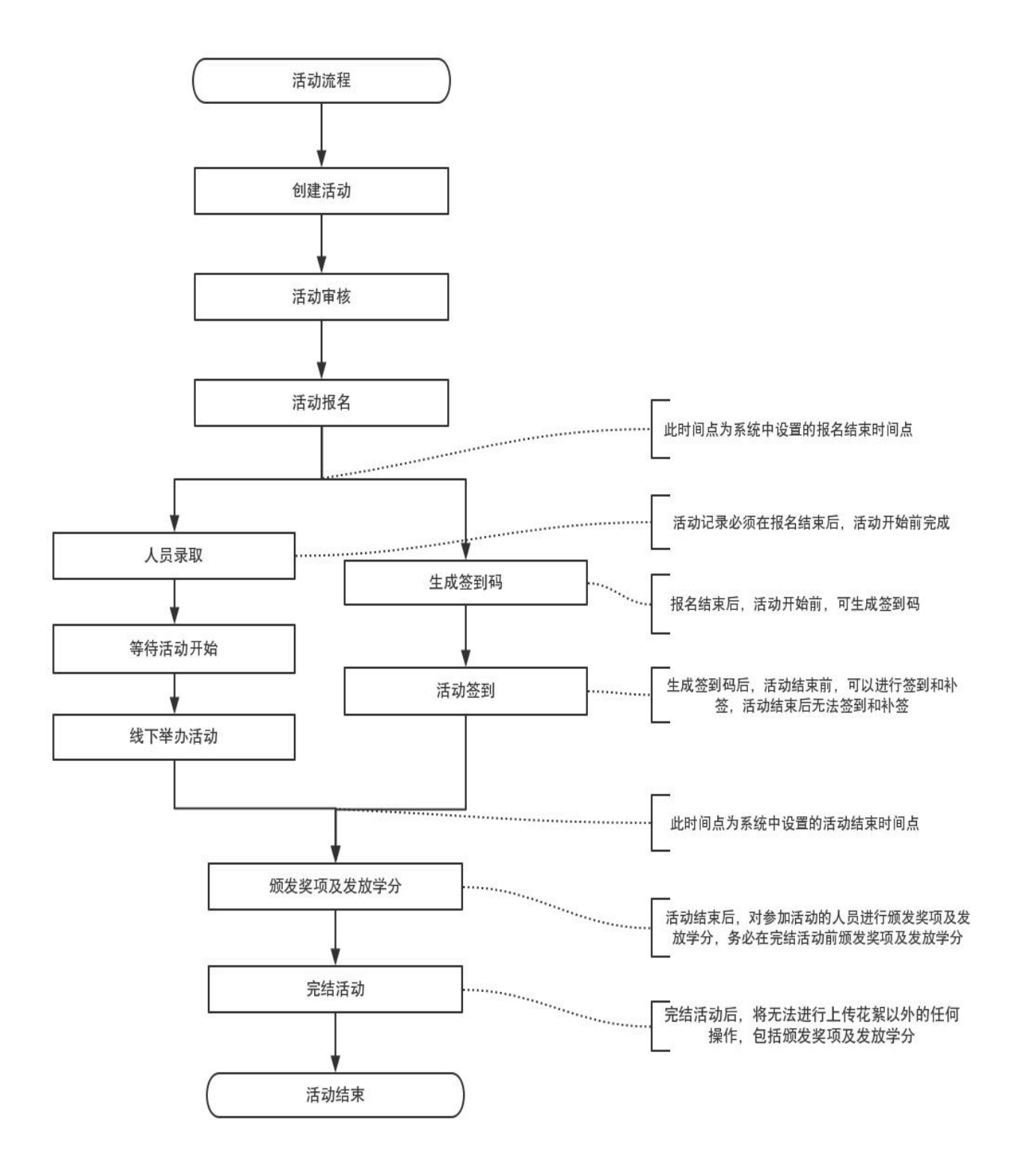

# 流程图 2: 到梦空间 APP 端活动发布流程图

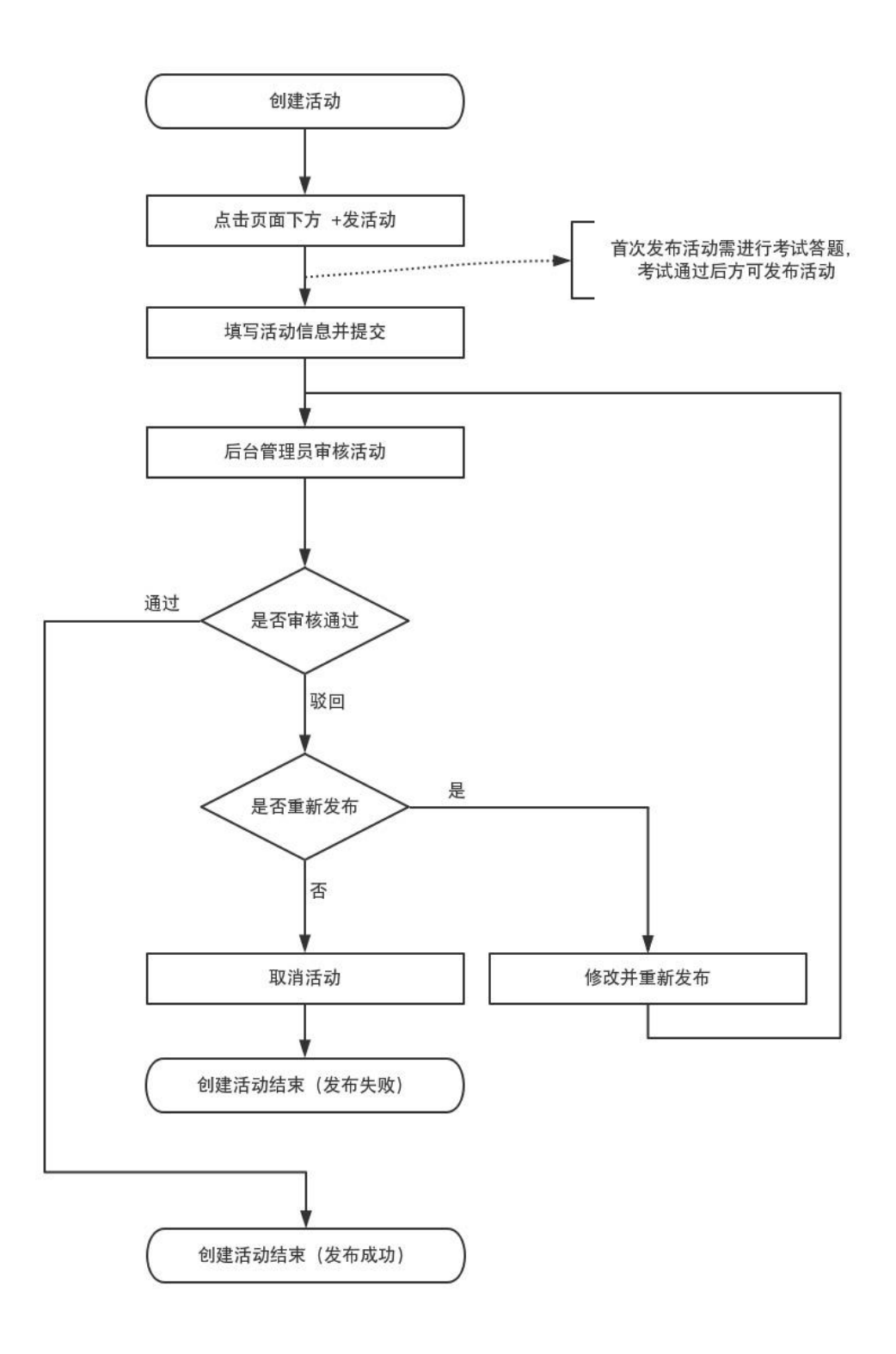

# 流程图 3: 到梦空间活动审核流程图

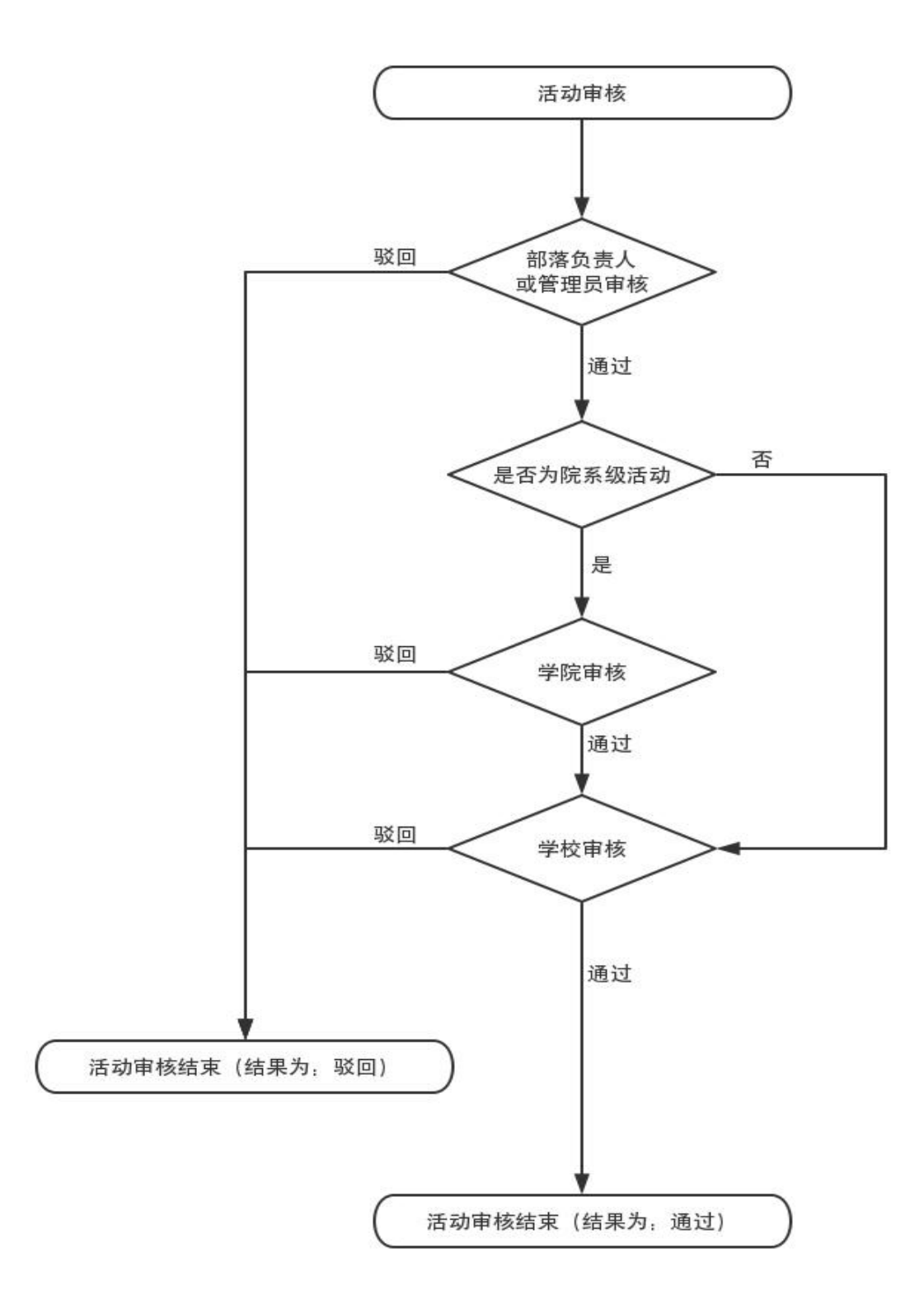

# 流程图 4: 活动报名流程图

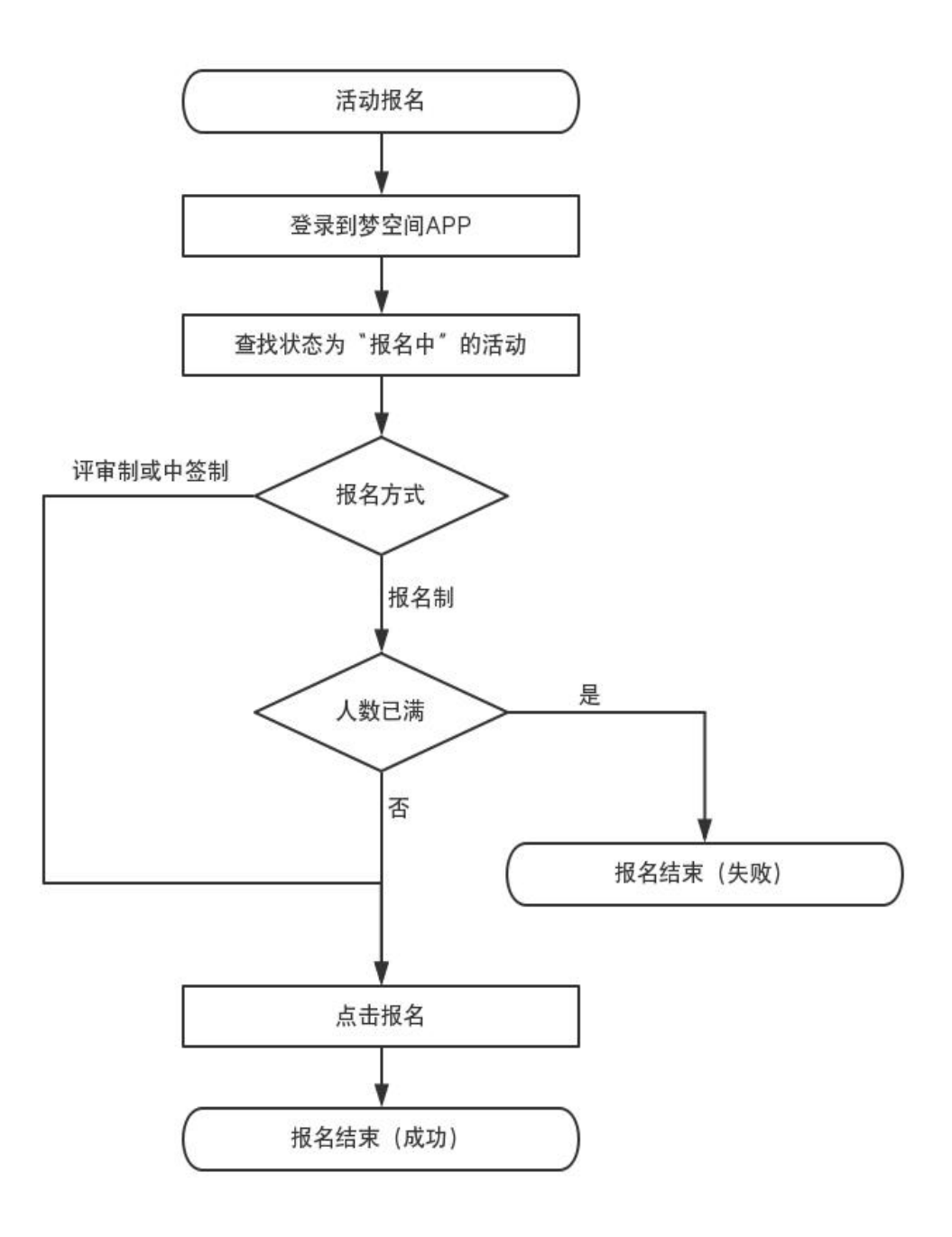

# 流程图 5: 录取活动报名者流程图

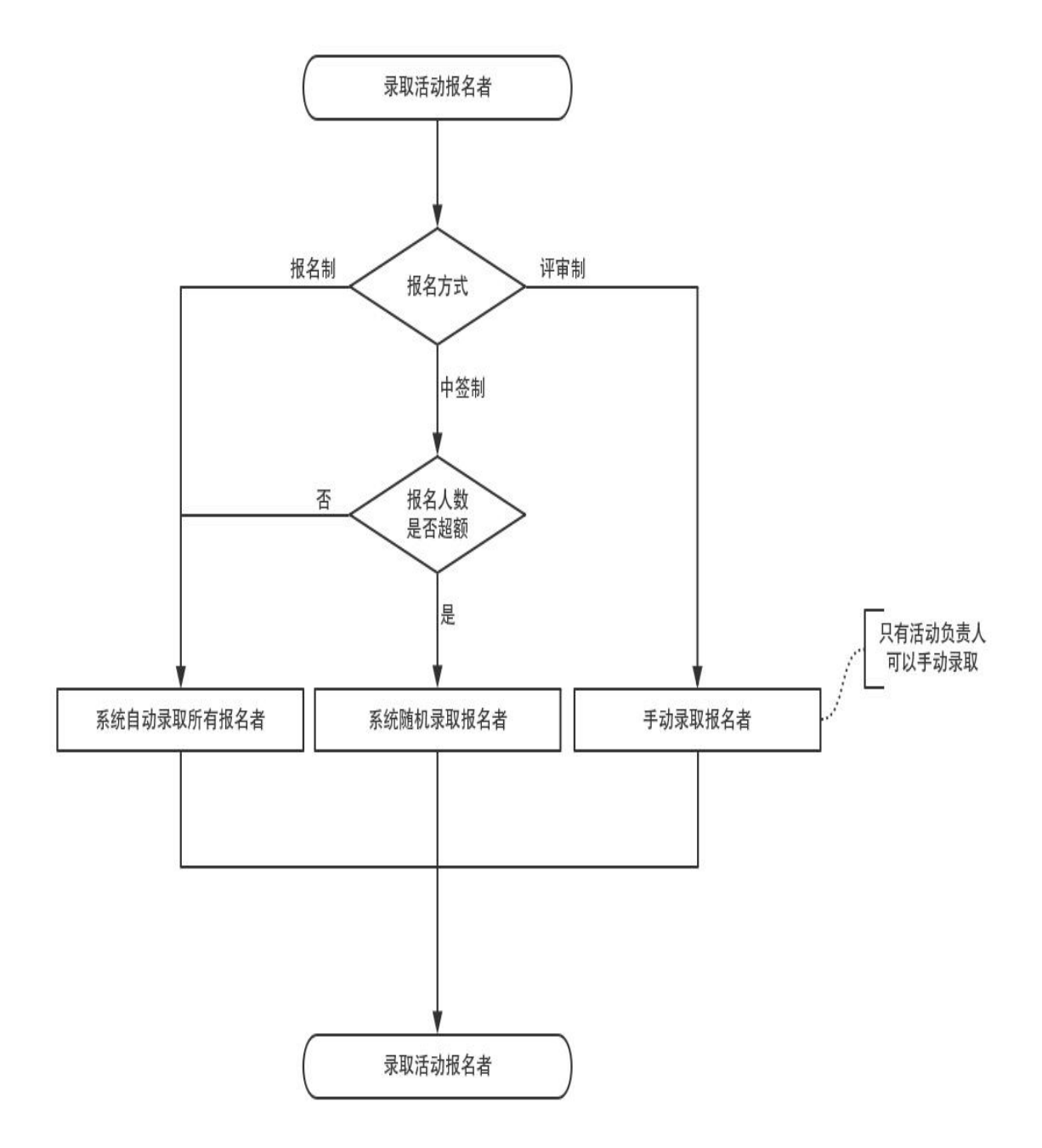

# 流程图 6: 到梦空间 APP 端录取报名者流程图

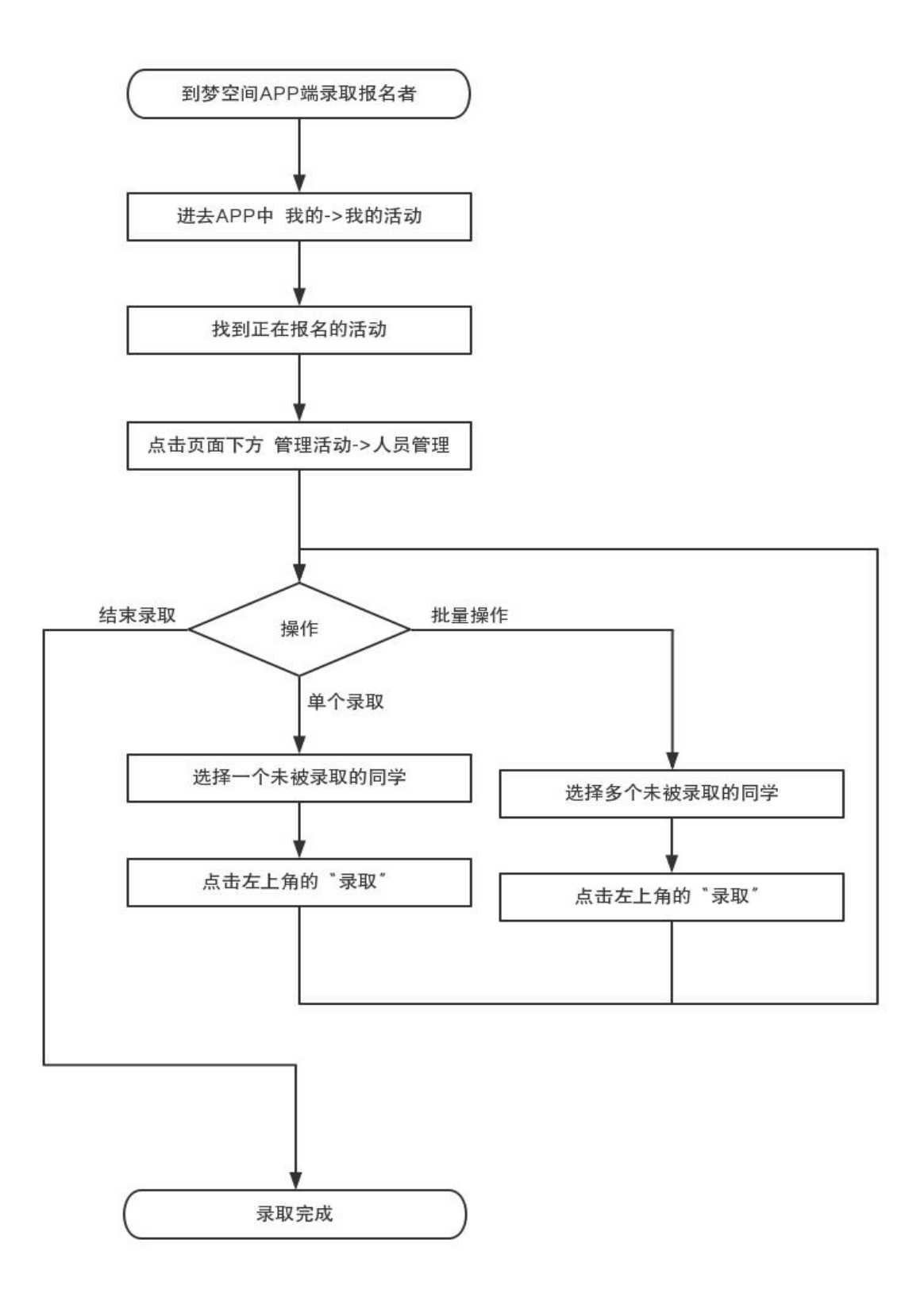

# 流程图 7: 生成签到码流程图

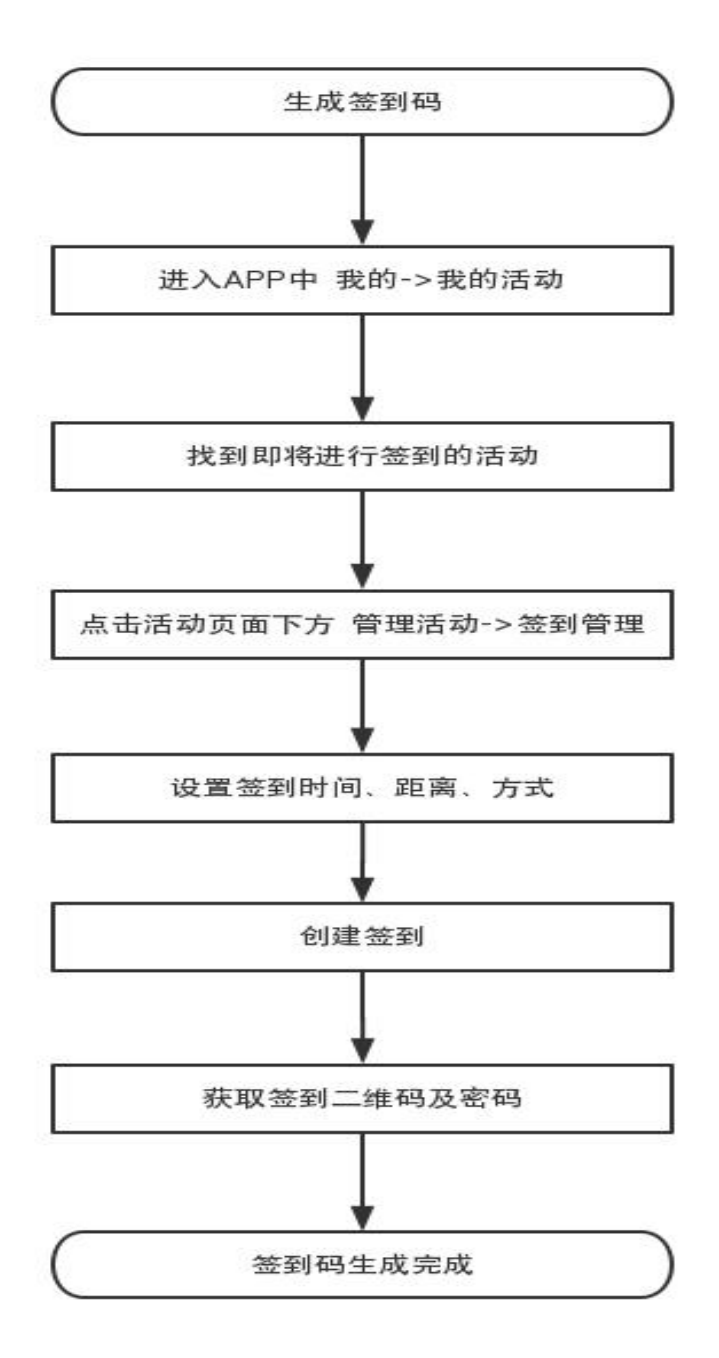

# 流程图 8: 活动签到流程图

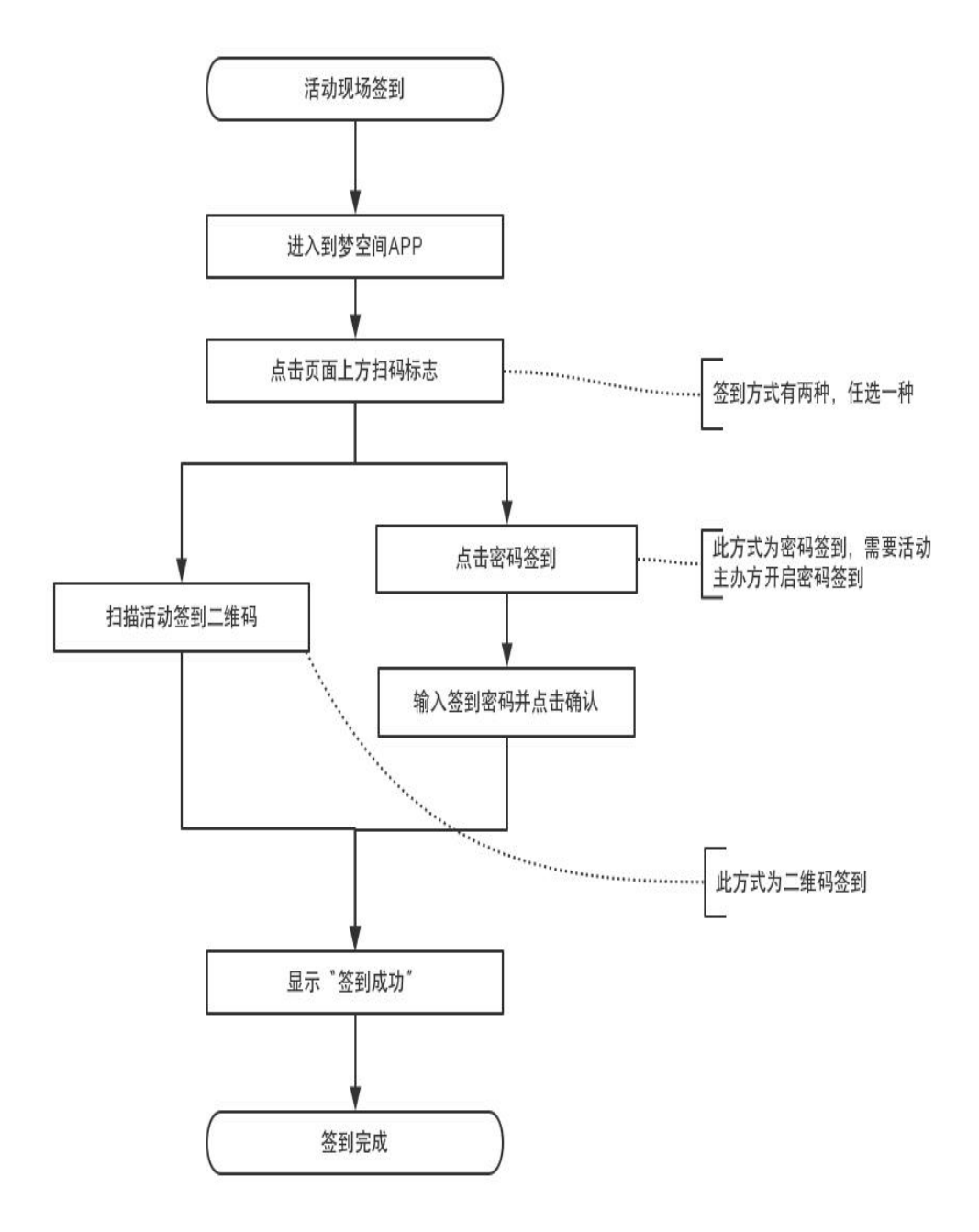

# 流程图 9: 颁发奖项及发放学分流程图

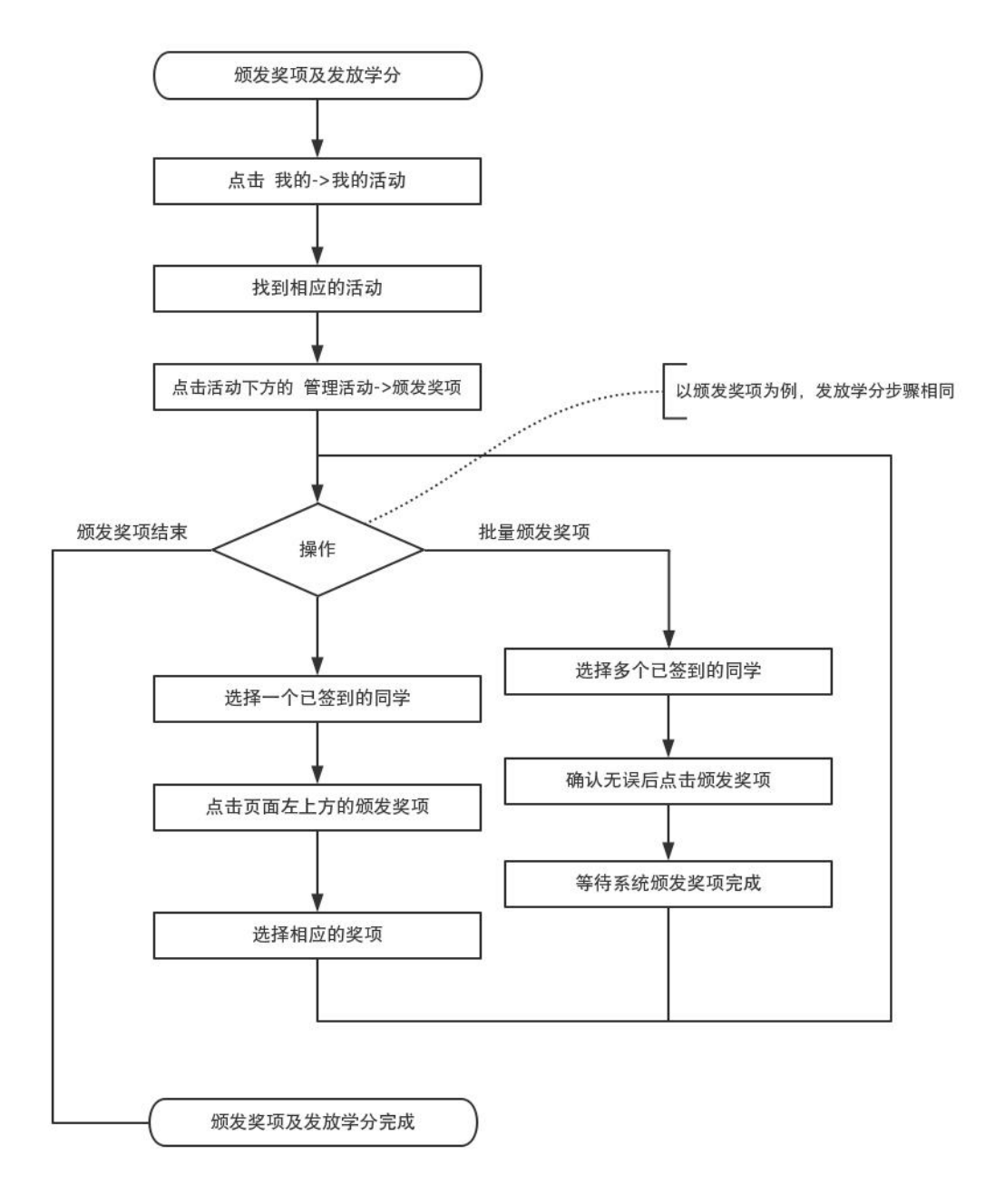

# 流程图 10: 完结活动流程图

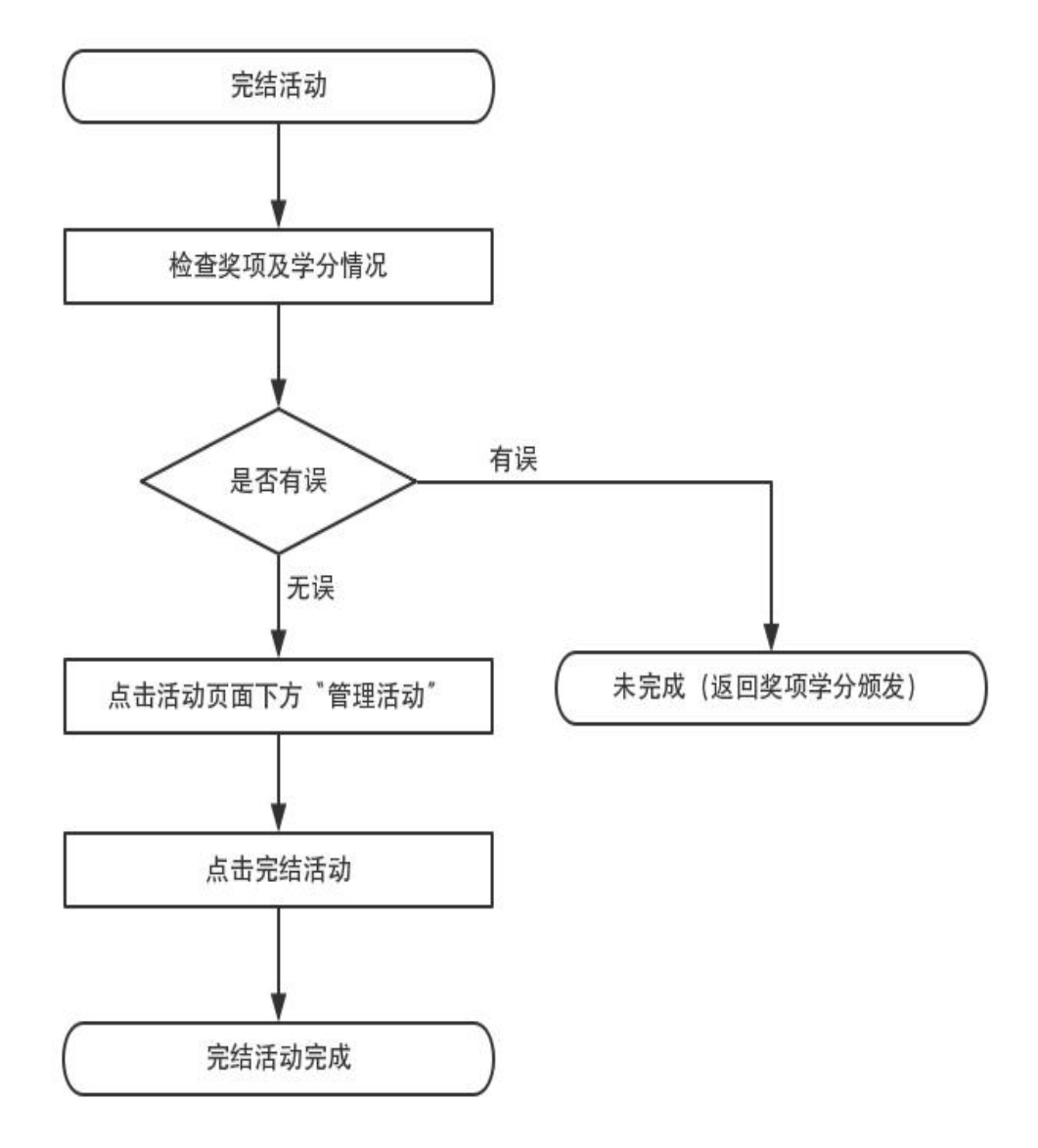